## How to Attach Documents in Acalog

- 1. After logging in, Select catalog; "Working Guam Community College 2014-2015 Catalog"
- 2. Click "Version Auditing"
- 3. Click "My Alerts"
- 4. Click "Courses or Programs"
- 5. Locate your Audit Event. If it does not appear click on "Show All Audit Events Alerts" button, then locate your Audit Event (e.g. CUL200)
- 6. Click on "Edit Item"
- 7. Click on "Attachments"
- 8. Click on "Browse"
- 9. Locate & select your file, then click "Open".
- 10. Click on "Upload Attachment"

**NOTE:** If an editor has already entered the Response Requested screen, the editor must exit and go to My Alerts (Step #3).

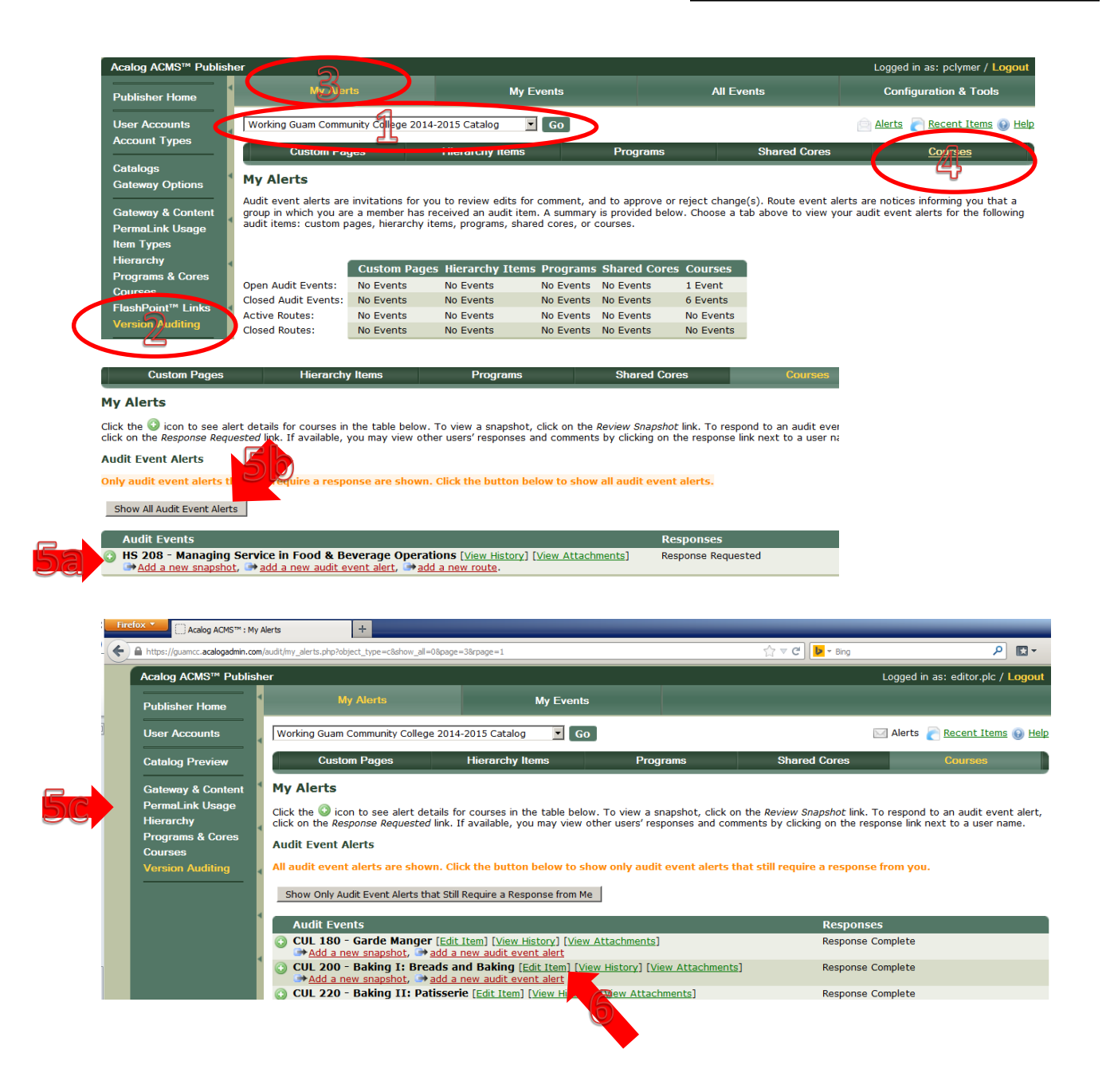

## How to Attach Documents in Acalog

| Acalog ACMS <sup>™</sup> Publisl | her                                                           |                            |         |                  | Logged      | in as: editor.plc / Logout |
|----------------------------------|---------------------------------------------------------------|----------------------------|---------|------------------|-------------|----------------------------|
| Publisher Home                   | Courses                                                       |                            |         |                  |             |                            |
| User Accounts                    | Working Guam Community College 2014-2015 Catalog 💽 Go 🔤 🖂 🖸 🖸 |                            |         |                  |             |                            |
| Catalog Preview                  | Summary                                                       | Edit                       | Preview | Version Auditing | Attachmen/s | New Course                 |
| Gateway & Content                | Course: CUL 200 - Baking I: Breads and Baking (4)             |                            |         |                  |             |                            |
| PermaLink Usage<br>Hierarchy     | Course Title: CUL 200 - I                                     | Baking I: Breads and Bakin | ıg (4)  |                  |             |                            |

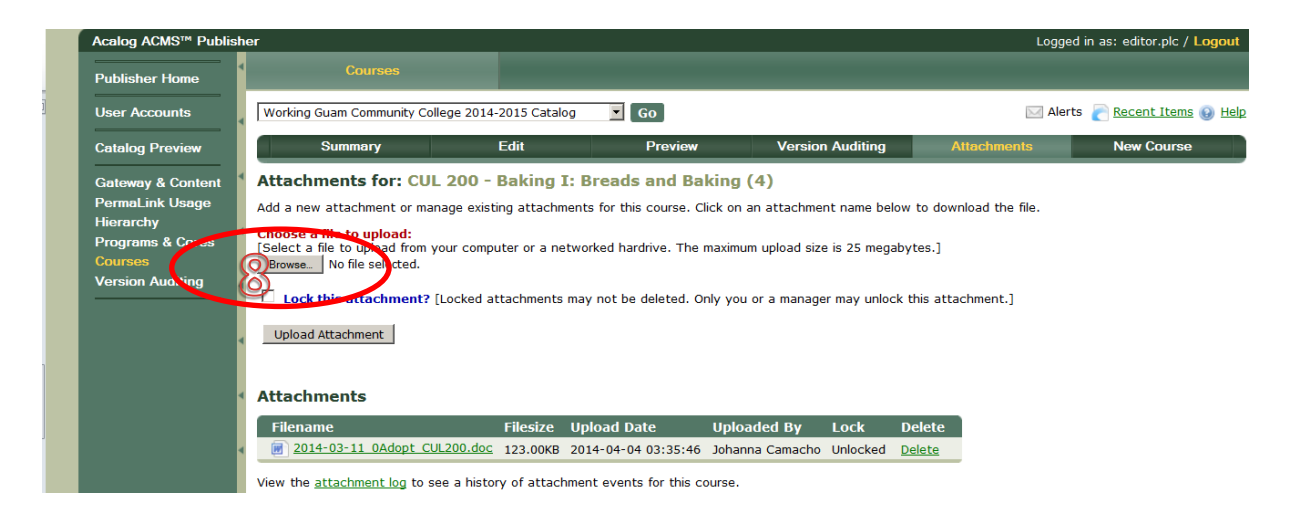

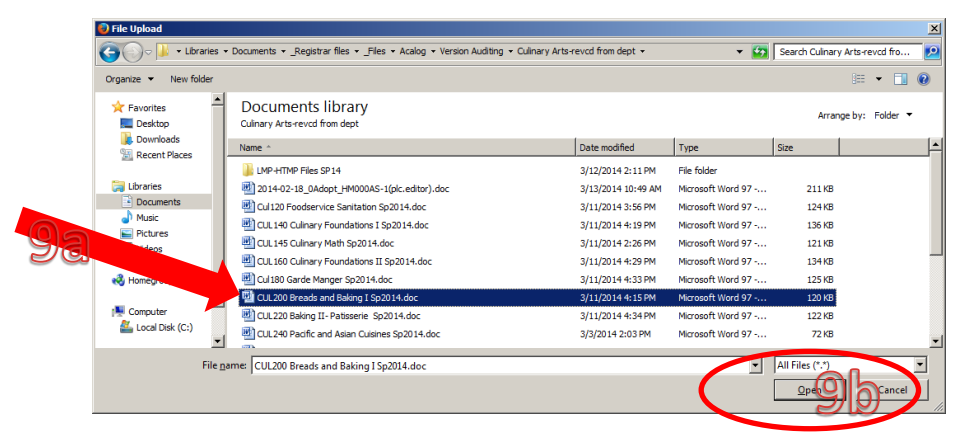

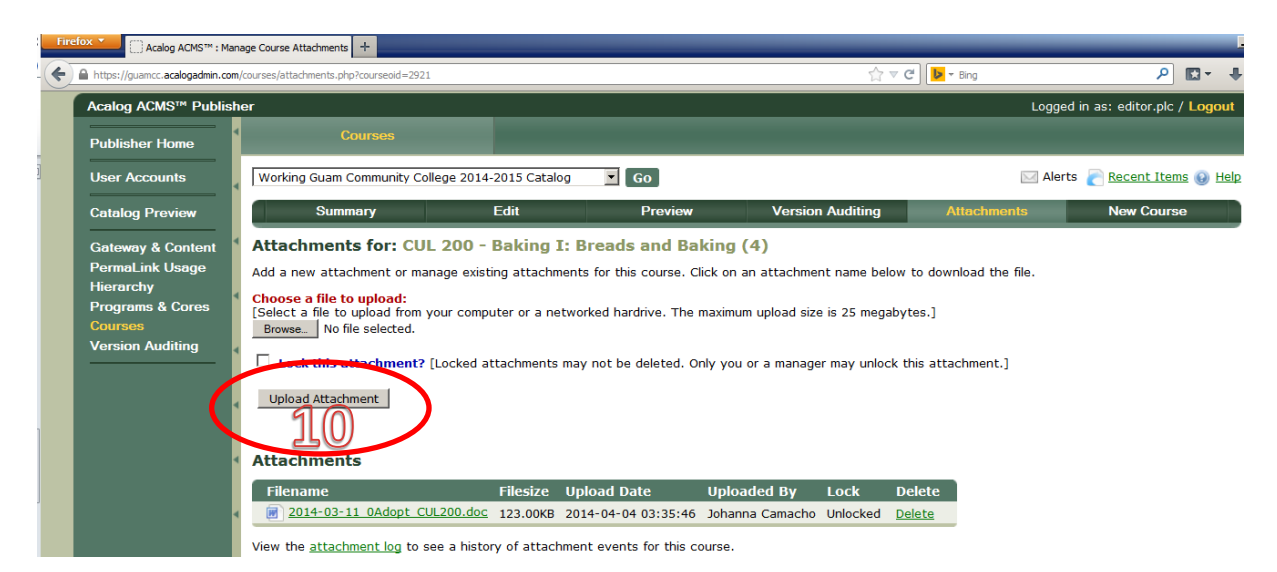